## 正方教务管理系统调课操作指南

一、调课审批手续(原纸质审批流程)

原调课审批流程不变,由任课老师填写调课审批单(纸质版),教研室主任、学院教学科及学院审批,签字盖章并保留纸质材料以备查。 二、任课教师线上填写调课申请

调课审批单审批完成后,由任课老师在教务管理系统上提交调课 申请。(申请→调停课申请→点击申请→填写调课信息)

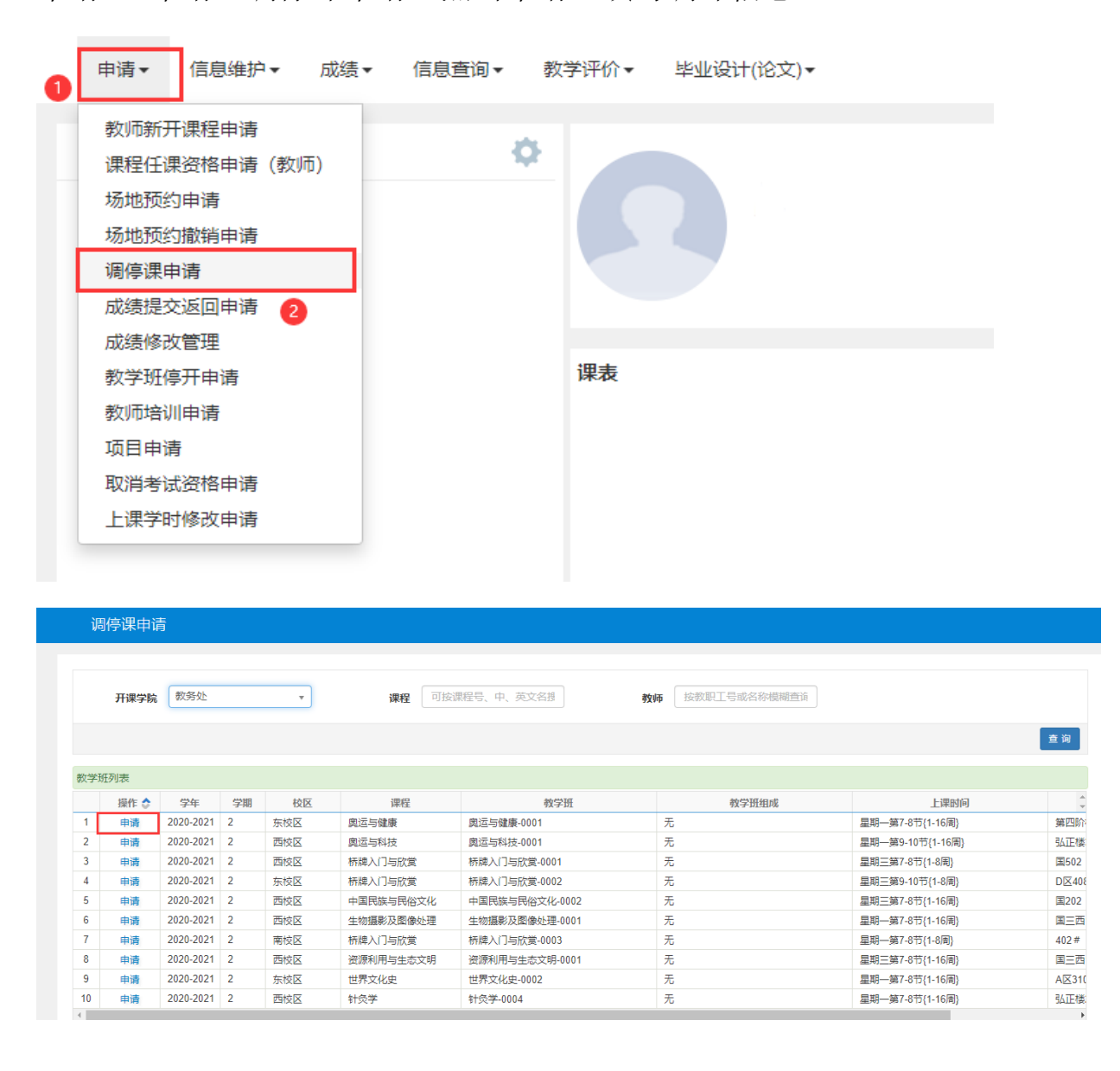

操作步骤:

1、先点击变动信息处,选择要调课的授课信息;

2、选择需要调课的周次、星期以及节次等信息;

3、选择调课后的周次、星期、节次、任课教师以及上课教室;

4、勾选是否与学生沟通调课;

5、填写调课原因;

6、上传调课审批单(原纸质调课审批单)的扫描件;

7、点击提交申请,待学院审核。

| 调停课申请                    |             |                                                                                                    |        | • ×                                                                                                    |  |  |  |  |  |  |
|--------------------------|-------------|----------------------------------------------------------------------------------------------------|--------|----------------------------------------------------------------------------------------------------|--|--|--|--|--|--|
|                          | 教学班         | 奥运与健康-0001                                                                                                    | 课程名    | 奥运与健康                                                                                                    |  |  |  |  |  |  |
| *调动类别                    |             | 调课                                                                                                    | *变动信息  | ■                                                                                                    |  |  |  |  |  |  |
| 付促父:                     | :           |                                                                                                    |        |                                                                                                    |  |  |  |  |  |  |
|                          | 原周次<br>2 选持 | 1     2     3     4     5     6     7     8     9     10     11     12     13       译调课的周次、星期以及节次     23     24     25                                           | 现周次    | 1     2     3     4     5     6     7     8     9     10     11     12     13       14     15     16     17     18     19     20     21     22     23     24     25 |  |  |  |  |  |  |
|                          | 原星期         | 1 2 3 4 5 6 7 <b>清除</b>                                                                                                    | 现星期    |                                                                                                    |  |  |  |  |  |  |
|                          | 原节次         | 上午         下午         晚上         清除           1         2         3         4         5         6         7         8         9         10         11         12 | 现节次    | 四年時22日17時以入、生時、「FAXQQは我文生<br>上午<br>1 2 3 4 5 6 7 8 9 10 11 12<br>清除                                                                                                 |  |  |  |  |  |  |
| 1                        | 上课教师        |                                                                                                    | *代课教师  | ·         清空                                                                                                    |  |  |  |  |  |  |
|                          | 上课教室        |                                                                                                    | *替换教室  | 第四阶梯教室 > 清空                                                                                                    |  |  |  |  |  |  |
| *已与学生沟通换课 🗌 🕘 《选择是否与学生沟通 |             |                                                                                                    |        |                                                                                                    |  |  |  |  |  |  |
| I                        | 原因类别        |                                                                                                    | *调动原因  | 5、填写调课原因                                                                                                    |  |  |  |  |  |  |
| i                        | 备注说明        |                                                                                                    | * 附件上传 | ☞ 选择文件                                                                                                    |  |  |  |  |  |  |
| 已选中的周次、                  | 、节次可按       | 住Ctrl键且左点击鼠标可取消!                                                                                                    |        | 6                                                                                                    |  |  |  |  |  |  |
|                          |             |                                                                                                    |        | 保存草稿 提交申请 关闭                                                                                                    |  |  |  |  |  |  |

三、学院审核

学院教学科管理人员登录管理员账号进行审核。(排课管理→调 课管理→调课申请审核)

| 学籍管理▼ | 教学计划管理▼ | 排课管理▼                                                         | 选课管理                                                                                                    | ∎× | 成绩管理▼                | 考务管理▼ | 教学评教管理▼ |
|-------|---------|---------------------------------------------------------------|----------------------------------------------------------------------------------------------------|----|----------------------|-------|---------|
|       |         | 教学场地信息<br>排课研始化<br>调课管理<br>人机交互排逃<br>课表打印<br>排课情况统论<br>查询空闲教室 | 良 ▶ ▶ ₽ ₽ 1 1 | 调调 | 果申请审核<br>牧师周次<br>果查询 |       |         |

四、教务处审核

学院审核后,最后由教务处审核。

五、任课老师查看课表

审核完成后,任课教师可在个人课表中查询课表是否变更,并通知到相关学生。学院管理人员可从调课查询处查询本学院的调课记录。